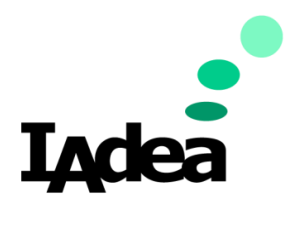

### **QSR / TECH DOC**

Date

3/16/2020

Version 1.0.0

# Installing Security Certificates

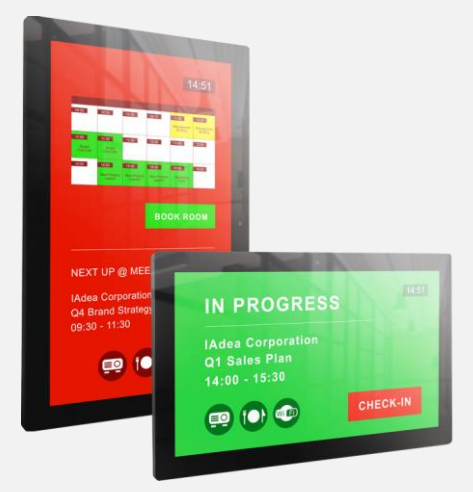

### America

20 Fairbanks, Ste, 170 Irvine, CA 92618 California, U.S.A

### Taiwan

114, 3F, No. 21 Ln. 168, Xingshan Rd. Neihu Dist., Taipei, Taiwan

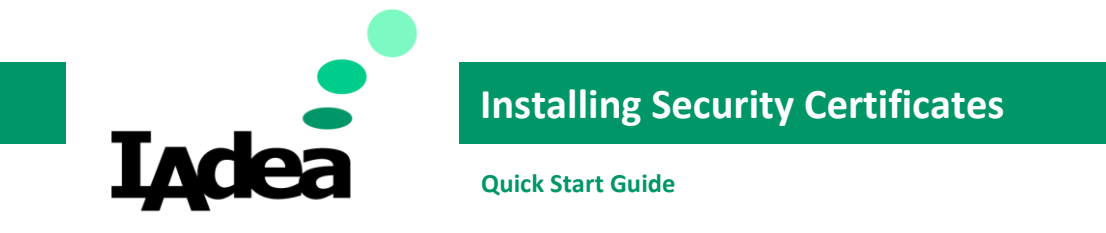

This printed quick guide provides a quick walkthrough of the set up process.

### **Technical Spec**

You will need:

- Android 7.1 Media Player with Latest Firmware (2.X.X or above)
- Security Certificate Files

# Security Certificate Installation SOP

- 1. Copy and Paste the CA certificate (\*.pem) and User certificate (\*.pfx) to USB drive.
- 2. From Basic Settings Page, click on **Time Zone** to access the Android Native Menu. Then click on the Menu Icon on the top left-hand corner and select **Security**.

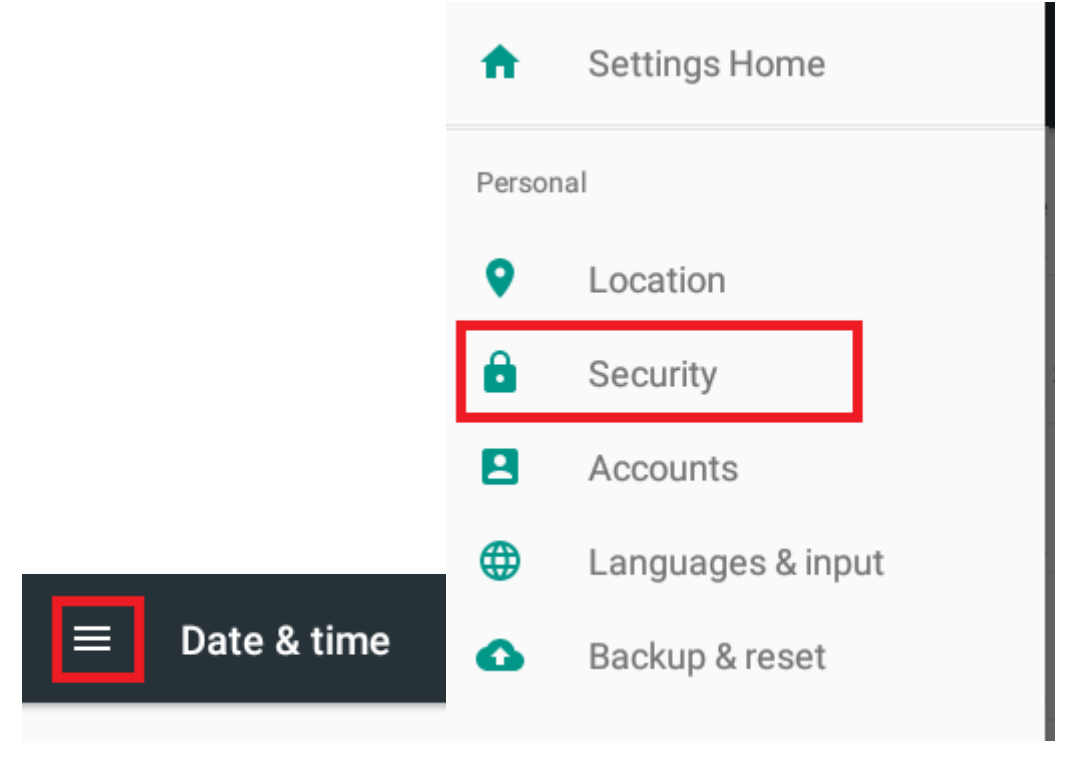

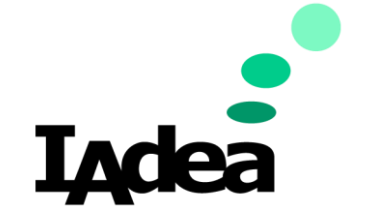

## Installing Security Certificates

**Quick Start Guide** 

3. Under Credential Storage, select Install from SD card.

| ≡ | Security                                                  |  |
|---|-----------------------------------------------------------|--|
|   | Credential storage                                        |  |
|   | Storage type<br>Hardware-backed                           |  |
|   | Trusted credentials<br>Display trusted CA certificates    |  |
|   | User credentials<br>View and modify stored credentials    |  |
|   | Install from SD card<br>Install certificates from SD card |  |

4. Select the USB Drive and the CA certificate.

| Open from |                             |  |  |  |
|-----------|-----------------------------|--|--|--|
| 0         | Recent                      |  |  |  |
| <u>+</u>  | Downloads                   |  |  |  |
|           | XDS-1078<br>6.22 GB free    |  |  |  |
| ψ         | USB STORAGE<br>8.41 GB free |  |  |  |
|           |                             |  |  |  |

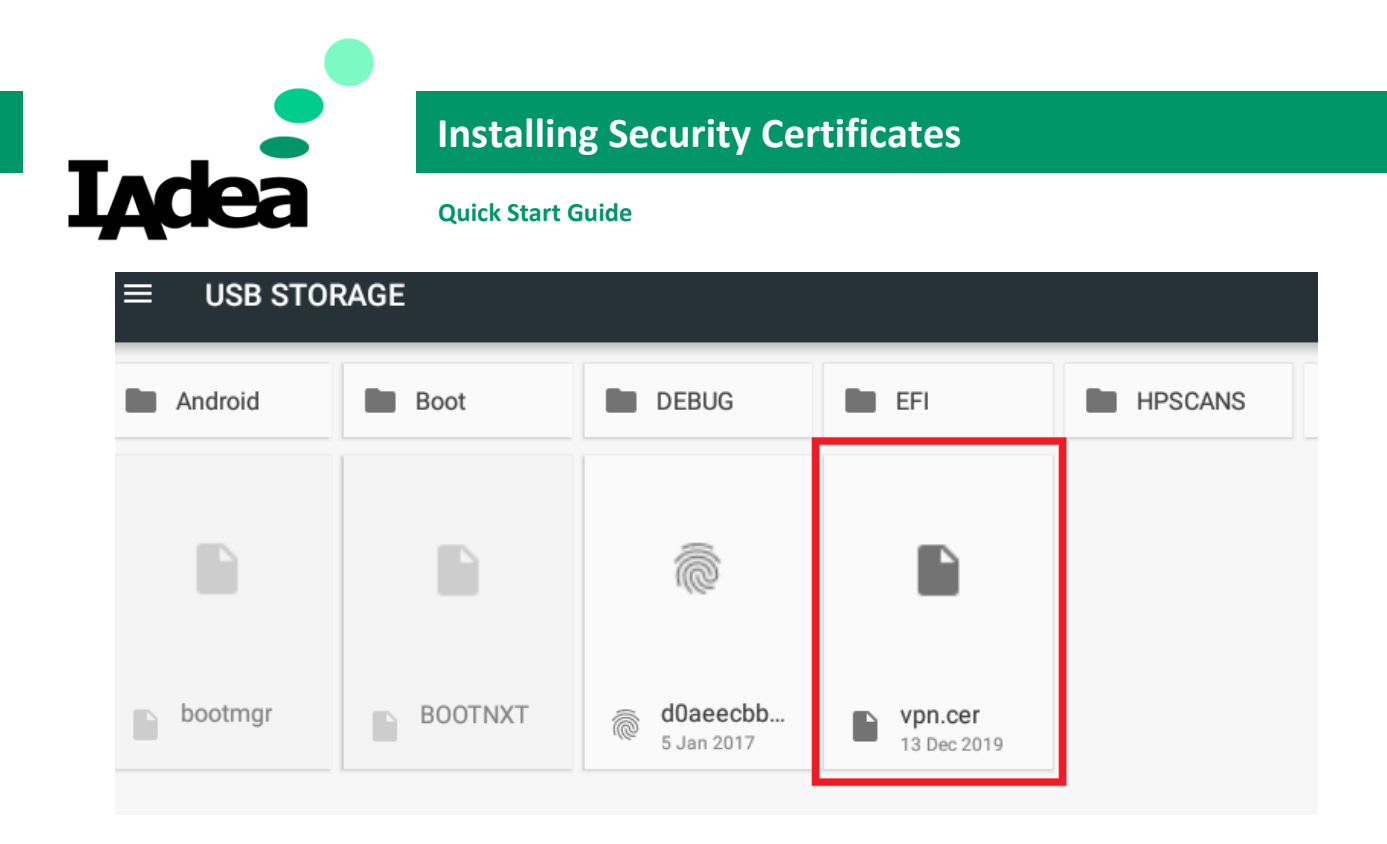

5. Name the certificates and choose your credential use. If certificate is for Network authentication ( 802.1x ), select **Wi-Fi**.

| Name the certificate |        |    |
|----------------------|--------|----|
| Certificate name:    |        |    |
| IAdea                |        |    |
| Credential use:      |        |    |
| VPN and apps         |        | -  |
| Wi-Fi                |        |    |
|                      | CANCEL | ок |

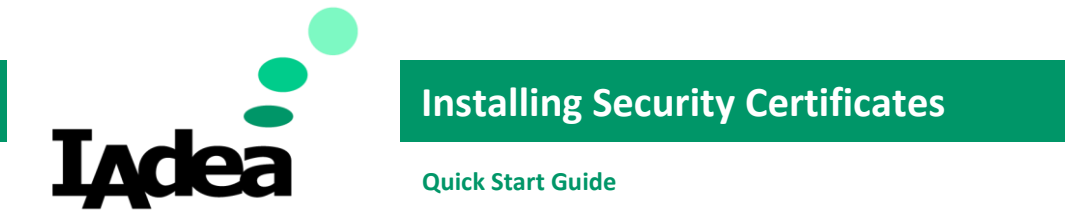

6. Select 'OK' to set up the lock screen PIN to enable security settings.

| Attent<br>You nee<br>credenti | Attention<br>You need to set a lock screen PIN or password before you can use<br>credential storage. |  |        | se |
|-------------------------------|----------------------------------------------------------------------------------------------------|--|--------|----|
|                               |                                                                                                    |  | CANCEL | ок |
| Unlock sel                    | ection                                                                                               |  |        |    |
|                               | None<br>Current screen lock                                                                          |  |        |    |
|                               | Swipe                                                                                                |  |        |    |
|                               | Pattern                                                                                              |  |        |    |
|                               | PIN                                                                                                  |  |        |    |
|                               | Password                                                                                             |  |        |    |

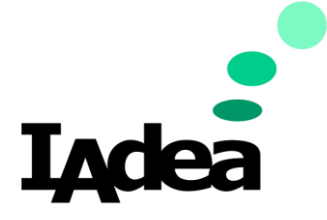

## Installing Security Certificates

**Quick Start Guide** 

| N                       | Choose your P                | IN<br>      | CONTINUE            | i i i i i i i i i i i i i i i i i i i |
|-------------------------|------------------------------|-------------|---------------------|---------------------------------------|
|                         | 1                            | 2 авс       | 3 DEF               |                                       |
|                         | 4 <sub>сні</sub>             | 5 JKL       | б мно               |                                       |
|                         | 7 PQRS                       | 8 TUV       | 9 <sub>wxyz</sub>   |                                       |
|                         |                              | 0.          | 9                   |                                       |
| Notifica When your devi | tions<br>ce is locked, how o | do you want | notifications to sl | now?                                  |
| Show all                | notification conter          | nt 📵        |                     |                                       |
| O Hide sens             | sitive notification of       | content 🕕   |                     |                                       |
| 💿 Don't sho             | w notifications at           | all         |                     | _                                     |

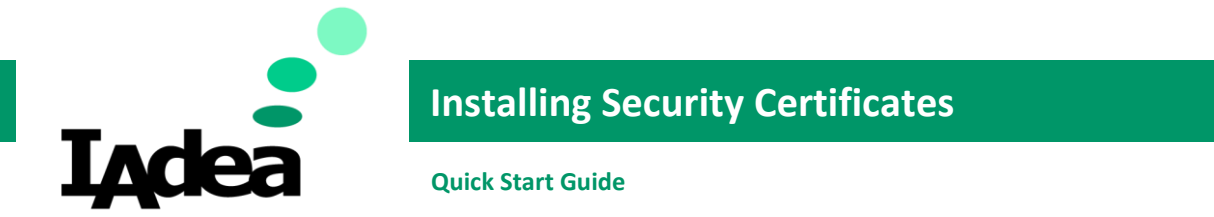

7. After setting up the PIN, you will see the certificate is installed. You can also verify by selecting **User credentials** to view all installed certificates.

Trusted credentials Display trusted CA certificates

User credentials View and modify stored credentials

Install from SD card Install certificates from SD card

Clear credentials Remove all certificates

IAdea is installed.

- 8. Go back **step 4** to install another certificate.
- 9. After installing the certificates, go **Ethernet** and choose **Modify network**.

| ≡ | Ethe | ernet                  |  |  |
|---|------|------------------------|--|--|
|   |      | Modify network         |  |  |
|   |      | Status<br>Disconnected |  |  |
|   |      | Security<br>None       |  |  |
|   |      | IP settings<br>DHCP    |  |  |

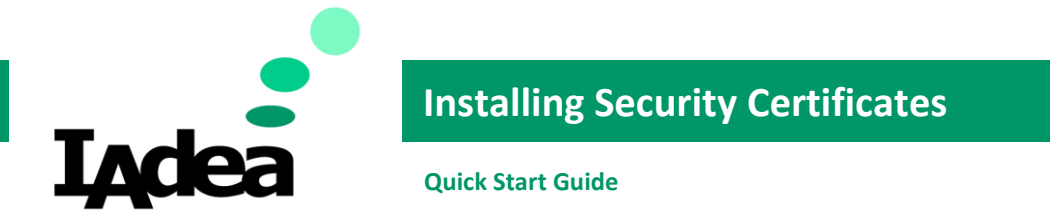

10. Choose your preferred **Security, EAP method, CA certificate and User certificate**. You can fill anything in **Identity** but cannot be blank. Save settings

| Ethernet         |      |      |
|------------------|------|------|
| Security         |      |      |
| 802.1x EAP       |      | •    |
| EAP method       |      |      |
| TLS              |      | -    |
| CA certificate   |      |      |
| IAdea            |      | •    |
| Domain           |      |      |
|                  |      |      |
| User certificate |      |      |
| Please select    |      | -    |
| Identity         |      |      |
| IAdea            |      |      |
| Advanced options |      | ~    |
| Proxy            |      |      |
| None             |      | • I  |
| IP settings      |      |      |
| CAN              | ICEL | SAVE |

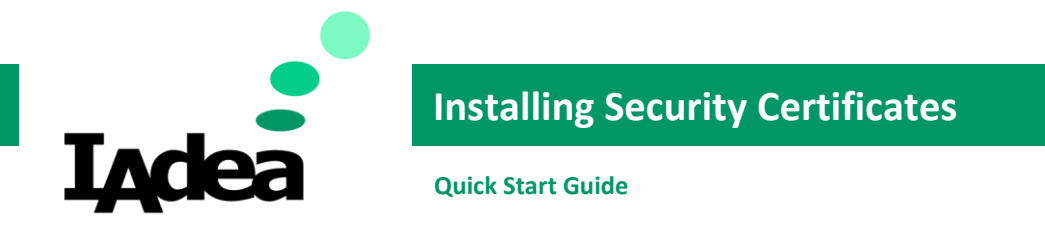

### 11. Confirm the connection status changes to **Connected**.

| = | ≡ Ethernet                   |  |  |
|---|------------------------------|--|--|
|   | Modify network               |  |  |
|   | Status<br>Connected          |  |  |
|   | Security<br>802.1x EAP (TLS) |  |  |